#### ×

# Inserir Imóveis em Lote - Aba Conclusão

Esta opção do sistema permite a inserção em lote de imóveis na base de dados do **GSAN**. A funcionalidade pode ser acessada via **Menu de sistema**, no caminho: **GSAN** > **Cadastro** > **Imóvel** > **Inserir Imóveis em Lote**.

Feito isso, o sistema visualiza a tela a seguir **AQUI**. As informações detalhadas de cada aba podem ser vista nos links:

Inserir Imóveis em Lote - Aba Localidade

Inserir Imóvel em Lote - Aba Endereço

Inserir Imóvel em Lote - Aba Cliente

Inserir Imóvel em Lote - Aba Subcategoria Economias

Inserir Imóvel em Lote - Aba Característica

#### Inserir Imóvel em Lote - Aba Conclusão

As telas do tipo aba têm um comportamento padrão. Clique em **Funcionamento das Telas do Tipo Aba** para obter uma explicação mais detalhada do funcionamento das telas do tipo aba. Agora nós vamos ver a ajuda para a aba **Conclusão**.

## Aba Conclusão

Observação

Informamos que os dados exibidos nas telas e no relatório a seguir são fictícios, e não retratam informações de clientes.

Last update: 04/04/2019 ajuda:inserir\_imovel\_em\_lote\_-\_aba\_conclusao https://www.gsan.com.br/doku.php?id=ajuda:inserir\_imovel\_em\_lote\_-\_aba\_conclusao 18:06

|                                      |                    | 6            | Gsan -> ( | Cadastro -> | Exibir Imovel C           | onsumo Faixa   | Area Categori |
|--------------------------------------|--------------------|--------------|-----------|-------------|---------------------------|----------------|---------------|
| Inserir Imóveis e                    | em Lote            | Localidade E | ndereço   | Cliente     | Subcategoria<br>Economias | Característica | Conclusão     |
| Para concluir o cadastro             | ), informe os dado | os abaixo:   |           |             |                           |                | <u>Ajuda</u>  |
| Número de Pontos:                    |                    |              |           |             |                           |                |               |
| Número de<br>Moradores:              |                    |              |           |             |                           |                |               |
| Número de IPTU:                      |                    |              |           |             |                           |                |               |
| Contrato Companhia<br>de Energia:    |                    |              |           |             |                           |                |               |
| Medidor de Energia:                  |                    |              |           |             |                           |                |               |
| Data da Visita<br>Comercial:         |                    | (dd/mm/a     | aaa)      |             |                           |                |               |
| Envio da Conta:                      | •                  |              |           |             |                           |                |               |
| Coordenada X                         |                    |              |           |             |                           |                | Мара          |
| (Leste):<br>Coordenada Y<br>(Norte): |                    |              |           |             |                           |                |               |
| Imóvel Principal:                    |                    | R            |           |             | Ø                         |                |               |
|                                      |                    | Ender        | eço       |             |                           |                |               |
| Funcionário:                         |                    | R            |           |             | Ø                         |                |               |
|                                      |                    |              |           |             |                           |                |               |
| Informações Compl.:                  |                    |              |           |             |                           |                |               |
|                                      | 0/750              |              |           |             |                           | _//            |               |
|                                      |                    |              | Volt      | ar          |                           |                |               |
| Desfazer Can                         | celar              |              |           |             |                           | (              | Concluir      |
|                                      |                    |              | Versão    | : 3.43.0.   | 0 (Online) 1              | 2/12/2018      | - 14:30:4     |

Para detalhes sobre o preenchimento dos campos acima clique **AQUI**. **Observação**: os campos obrigatórios estão marcados com um asterisco vermelho.

Ao clicar no botão Mapa, o sistema visualiza a imagem do mapa associado ao setor comercial do imóvel, a partir do qual é possível obter as coordenadas X e Y:

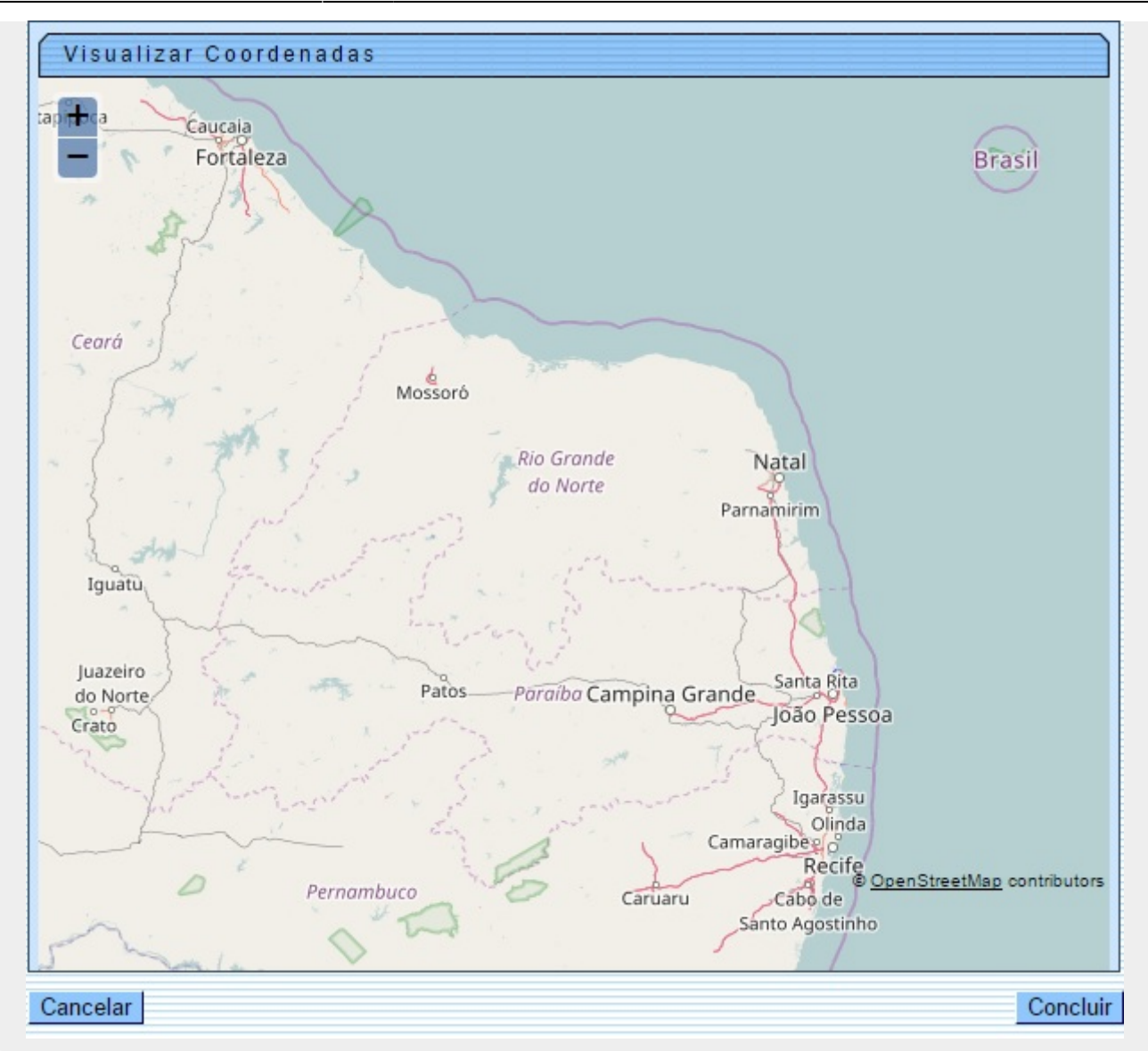

A tela de sucesso é apresentada após clique no botão **Concluir**, sem que haja nenhuma inconsistência no conteúdo dos campos de todas as abas do processo **Inserir Imóveis em Lote**. O sistema apresenta a mensagem abaixo, quando a inclusão dos imóveis tiver sido realizada com sucesso.

## Tela de Sucesso

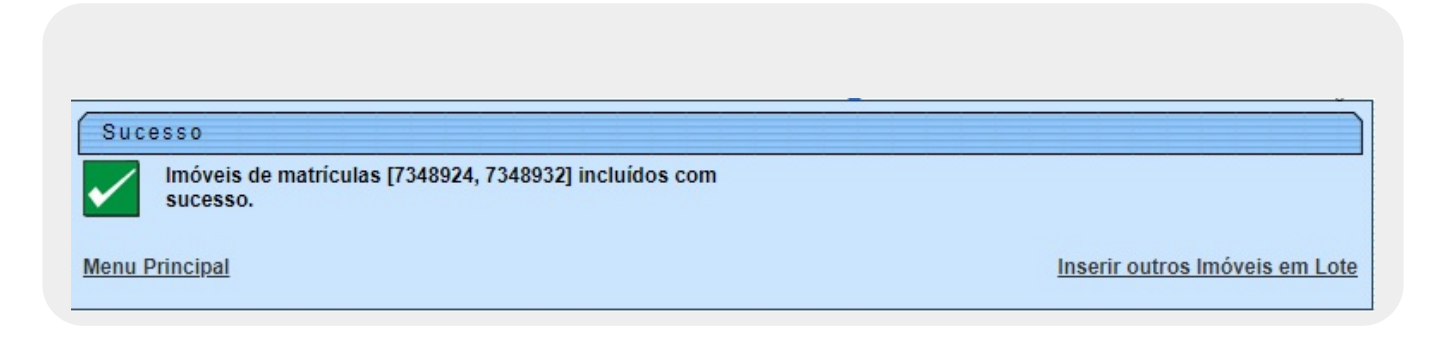

# **Preenchimento dos Campos**

| Campo                               | Orientações para Preenchimento                                                                                                    |  |  |  |
|-------------------------------------|----------------------------------------------------------------------------------------------------|--|--|--|
| Número de Pontos                    | Informe o número de pontos de abastecimento de água existentes no imóvel condomínio.                                                                                                    |  |  |  |
| Número de<br>Moradores              | Informe o número de moradores que residem nos imóveis.                                                                                                    |  |  |  |
| Número de IPTU                      | Informe o número de inscrição do imóvel condomínio na Prefeitura. O objetivo é<br>viabilizar a integração e troca de informações com o município.                                                                                                    |  |  |  |
| Contrato<br>Companhia de<br>Energia | Informe o número do contrato de fornecimento de energia elétrica que o imóvel<br>condomínio tem com a companhia distribuidora de energia elétrica.                                                                                                    |  |  |  |
| Medidor de<br>Energia               | Informe o número do medidor de energia elétrica.                                                                                                    |  |  |  |
| Data Visita<br>Comercial            | Informe a data da visita comercial ao imóvel, no formato dd/mm/aaaa (dia,<br>mês, ano) ou clique no botão 🛄, link <b>Pesquisar Data - Calendário</b> , para<br>selecionar uma data.                                                                                                    |  |  |  |
| Envio da Conta                      | Caso tenha sido informado o <b>cliente responsável</b> para o imóvel este campo<br>será visualizado para seleção de uma das opções disponibilizadas, tornando-se<br>obrigatório. Caso contrário, o campo será disponibilizado para preenchimento.                                                                                                    |  |  |  |
| Coordenada X<br>(Leste)             | Este campo é bloqueado para entrada manual de coordenada UTM X para que<br>seja realizado o georreferenciamento do imóvel. Os casos em que a coordenada<br>UTM X é obrigatória, a carga será feita através do PROGIS. Este campo<br>comporta até 12 (doze) posições.                                                                                                    |  |  |  |
| Coordenada Y<br>(Norte)             | Este campo é bloqueado para entrada manual de coordenada UTM Y para que<br>seja realizado o georreferenciamento do imóvel. Os casos em que a coordenada<br>UTM Y é obrigatória, a carga será feita através do PROGIS. Este campo<br>comporta até 12 (doze) posições.                                                                                                    |  |  |  |
| Imóvel Principal                    | Informe o código de um imóvel que esteja na mesma quadra, e tecle <i>Enter</i> , ou clique no botão <b>Pesquisar</b> , que fica ao lado do campo. Neste caso será apresentada uma tela de <i>popup</i> , onde será possível efetuar a <b>pesquisa de imóveis</b> . Após a informação do código de um imóvel existente, ou da seleção de um imóvel na tela de pesquisa, o sistema apresentará o endereço do imóvel principal no campo correspondente. Para obter ajuda sobre a funcionalidade clique em <b>Pesquisar Imóvel</b> . Para apagar o conteúdo do campo, clique no botão S ao lado do campo em exibição. |  |  |  |
| Funcionário                         | Informe a matrícula do funcionário quando se tratar de empregado da empresa<br>para desconto em folha, ou clique no botão 🗣 para selecionar a matrícula<br>desejada, que fica ao lado do campo em exibição. Para apagar o conteúdo do<br>campo, clique no botão 餐 ao lado do campo em exibição.                                                                                                    |  |  |  |
| Informações<br>Compl.:              | Campo livre para preenchimento de informações complementares.                                                                                                    |  |  |  |

# Funcionalidade dos Botões

| Botão    | Descrição da Funcionalidade                                                                                                    |
|----------|----------------------------------------------------------------------------------------------------|
| Voltar   | Estes botões estão na parte superior da linha horizontal, e devem ser utilizados para que o sistema retorne para a aba anterior.                                                                                                    |
| Мара     | Ao clicar neste botão, o sistema visualiza a imagem do mapa associado ao setor comercial do imóvel, a partir do qual é possível obter as coordenadas X e Y.                                                                                                    |
| Concluir | Utilize este botão para solicitar ao sistema a inserção do imóvel na base de<br>dados. Neste caso, é necessário que todos os campos, de todas as abas, estejam<br>preenchidos corretamente.<br>Caso exista alguma inconsistência, o sistema emitirá a mensagem de crítica<br>correspondente. |
| Desfazer | Ao clicar neste botão, o sistema desfaz o último procedimento realizado.                                                                                                    |
| Cancelar | Ao clicar neste botão, o sistema cancela a operação e retorna à tela principal.                                                                                                    |

## Referências

### Inserir Imóvel em Lote

### **Termos Principais**

#### Cadastro

Clique **aqui** para retornar ao Menu Principal do GSAN 🗵

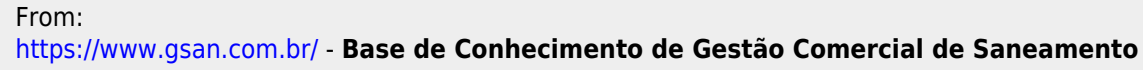

Permanent link: https://www.gsan.com.br/doku.php?id=ajuda:inserir\_imovel\_em\_lote\_-\_aba\_conclusao

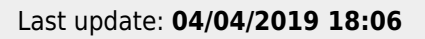

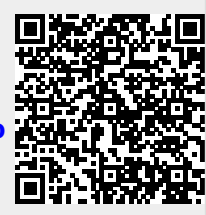